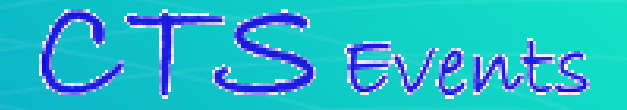

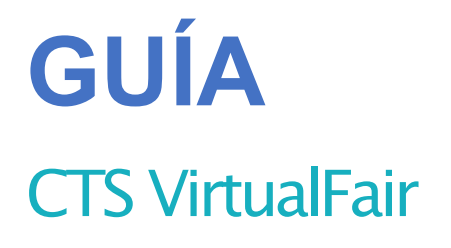

## **DATOS VISITANTES**

Your Imagination 15 Our creation !

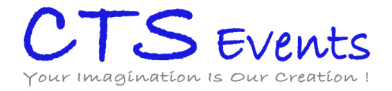

## CÓMOOBTENER LOS DATOS DE LOS VISITANTES A TUSTAND!

A continuación le explicaremos cómoacceder, filtrar y exportar todos los datos recibidos

Lo primero que debe hacer es acceder al CMScon su usuario y contraseña:

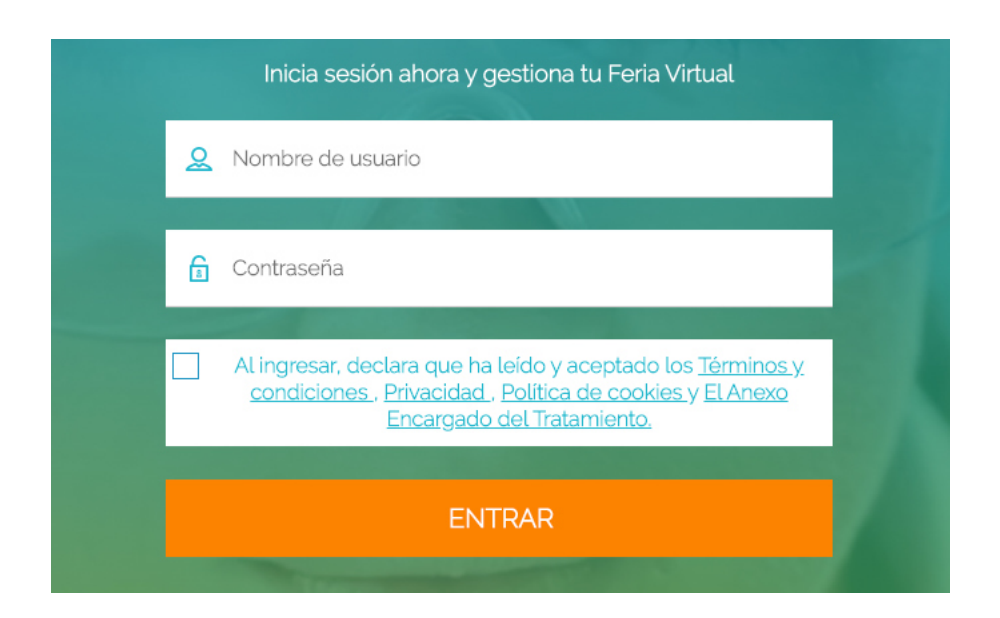

## **VISITANTES**

Acceda al apartado visitantes del menúlateral. ☆ Su stand Obtendráel listado de personas que han visitado su stand durante el evento. Clicando en el botón de info en cada uno obtendrá los datos completos. Tambiénpuedeusar la estrella para destacar algún lead. Mostrando 1 al 150 de un total de 26{ 🔲 NOMBRE 🔺 🔻 APELLIDO FECHA DE REGISTRO 🛛 🔺 🔻 EMAIL Diego Miguel Casa (i) Visitantes Vicente Danvila Fraile 2020/03/28 vicentedf88@gmail.com

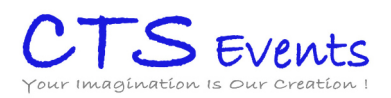

Si tuviera muchoscontactos siempre puede usar los filtros de la derecha para optimizarlos y los botones de bajo par exportarlos en excel o pdf de 150en 15

|                 | Otros Estudios                                  |                        |                      |
|-----------------|-------------------------------------------------|------------------------|----------------------|
|                 | Selecciona uno                                  | <b>•</b>               |                      |
|                 | Años de experiencia                             |                        |                      |
|                 | Selecciona uno                                  | •                      |                      |
|                 | Situación actual                                |                        |                      |
|                 | Selecciona uno                                  | •                      |                      |
|                 | Sector                                          |                        |                      |
|                 | Selecciona uno                                  | -                      |                      |
|                 | País                                            |                        |                      |
|                 | Selecciona uno                                  | •                      |                      |
|                 | Provincia                                       |                        |                      |
|                 | Selecciona uno                                  | •                      |                      |
|                 | Idioma 1                                        |                        |                      |
|                 | Selecciona uno                                  | -                      |                      |
|                 | SEARCH                                          | •                      |                      |
| 🗌 Alba          | Rodríguez Rapo                                  | 2020/03/17             | albarz1984@gmail.com |
|                 | SANTISTEBAN                                     | 2020/03/17             | rosanbru@gmail.com   |
|                 | <b>1</b> 2 3                                    | 4 5 🕥 🗴                |                      |
| Opciones de exp | portación de listas                             |                        |                      |
|                 | antación de listec (arción reducide: únicement  | o nombro, onollida u s |                      |
| Opciones de exp | portacion de listas(version reducida) UNICAMENT | e nombre, apeuido y e  | rridiv               |
| exportar a .xls | (versión reducida)                              |                        |                      |

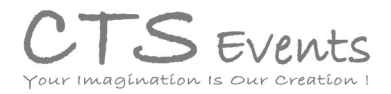

## INSCRITOS A OFERTAS / SOLICITUDES DE MÁS INFORMACIÓN DE PRODUCTOS

Lo primero es ir al apartado de ofertas o productos.

Unavez allí encontrará el listado de todo lo publicado

| SUS OFERTAS PUBLICADAS          |    |    |   |   |   |
|---------------------------------|----|----|---|---|---|
| SOFTWARE ARCHITECT LEAD         | := | J. | Ø | ŵ | • |
| SENIOR VISUAL DESIGNER          | := | Ŀ. |   | Û | Ð |
| PROGRAMADOR/A.NET               | := | Ŀ. |   | Û | Ð |
| ARQUITECTO/A DE SOLUCIONES .NET | := | Ŀ. |   | ŵ | • |

| 命 Tu stand        |
|-------------------|
| 🖾 Mailbox         |
| & Datos de cuenta |
| 🛱 Chat            |
| 됴 Webcasts        |
| X Ofertas         |
| (i) Visitantes    |

Y a la derecha de cada uno 3 botones que corresponden a:

- Ver inscritos
- Descargarinscritos en xls
- Editar la información de la oferta / producto
- Borrar la oferta / producto
- Duplicar la oferta / producto

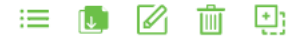

Tras dicar en ver inscritos llegará a un apantalla dondepuedefiltrar los resultados por los mismos camposque tenga el registros de la Feria.

| Ofertas            |                            |              |             |                                            |                                |   |
|--------------------|----------------------------|--------------|-------------|--------------------------------------------|--------------------------------|---|
| /ISITANTES QUE     | SE HAN INTERESADO EI       | N SU OFERTA. |             |                                            |                                | A |
| Aquí puede ver y e | evaluar las aplicaciones a | su oferta.   |             |                                            |                                |   |
| 📄 NOMBRE 🔺 🔻       | APELLIDO                   | • •          | ESTADO      | Mostrando 1 al 3 de un total de 3<br>EMAIL | FILTROS Visitantes de mi stand |   |
| Cristo             | Padrón Santana             | ☆            | Sin evaluar | ✓ cristo.padsant@gmail.c                   | Todos los visitantes           |   |
| Álvaro             | Collado López              |              | Sin evaluar | ✓ alvaroc1995@gmail.com                    | Dusquodu somanticu             |   |
|                    | Egido Esteso               | ~            | Sin ovaluar | <ul> <li>i.egidoe@gmail.com</li> </ul>     |                                |   |

Al igual que en visitantes puede obtener la información individual de cada persona o hacer exportaciones múltiples.

| Opciones de exportación de listas |  |                 |  |              |  |  |  |  |  |
|-----------------------------------|--|-----------------|--|--------------|--|--|--|--|--|
| Exportar a .xls                   |  | Exportar a .pdf |  | Enviar email |  |  |  |  |  |